## How should each candidate login?

Step 1 – Go to the following link - <u>https://onlinecourses.nptel.ac.in</u>
Step 2 – Click on the tab "Login" which is visible on the top right-hand corner.

**Step 3** - Use a **Google account** enabled email id to login.

**Step 4** – Choose your desired course and click on the Join button or Click on the course to see the Introduction Page of the course and if interested, click on the "Enroll" button.

If you select the "Student" or "Faculty" option in the "Profession" Tab on the enrollment page, an option is available to select your Local Chapter College using the drop down menu.

**Step 5** - If the course content has been uploaded, you will be able to see it.

Once these steps are carried out, you will receive a confirmation email.